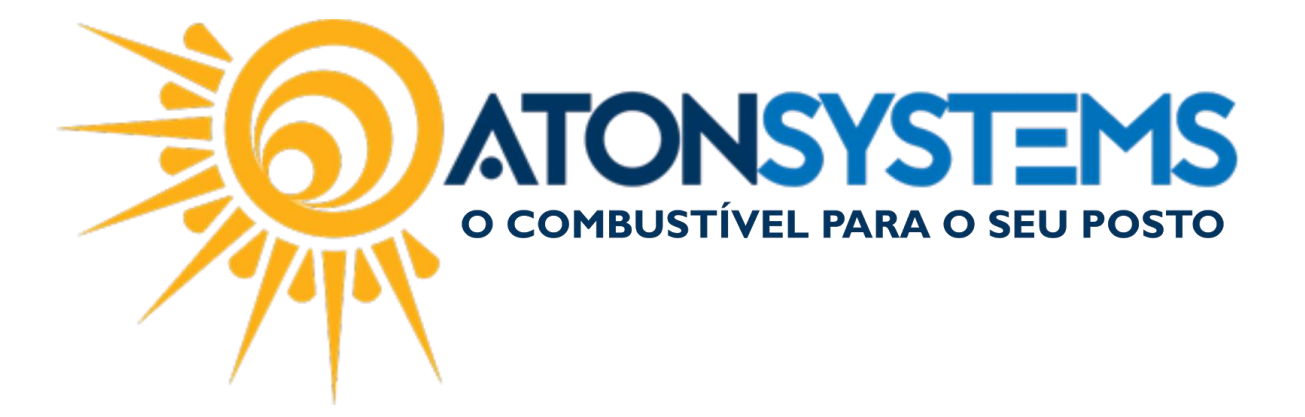

## Cadastro de Tipos de Fechamento Manual do Usuário - Notas a Prazo Cód. – RETNOT06 Revisão – 06/02/2017

Introdução Como cadastrar tipos de fechamento.

Procedimento

Passo 1 – No menu principal clique na aba "NOTAS A PRAZO" em seguida "TIPO DE FECHAMENTO".

| Pesquisar (CTRL+Q)              |                    | Si                      | stema Aton (AMBIE)    | NTE DE DES | SENVOLVIMENT                   | 0) VERSÃO 3.75.0        | - <b>8</b> × |
|---------------------------------|--------------------|-------------------------|-----------------------|------------|--------------------------------|-------------------------|--------------|
| Combustivel Prod                | uto Fechament      | o de caixa Financeiro   | Notas a prazo         | Fiscal     | Gerencial                      | Ferramentas             | $\diamond$   |
| Terceiros                       | Entrada haver      | Faturar notas a prazo   | Notas a prazo não fat | uradas M   | ovimento <mark>c</mark> liente | a prazo                 |              |
| Tipo de fechamento Grupo preços | Entrada requisição | Consultar notas a prazo | Notas a prazo a receb | er Ve      | tículos                        | Consumo cliente à vista |              |
| Veículos                        | Entrada vale       | Arquivo remessa boletos | Faturas a receber     | Te         | erceiros                       |                         |              |
| Cadastro                        | Mov                | imentos 🔺               |                       |            | Relatórios                     | 4                       |              |

Passo 2 - Clique no botão "INCLUIR".

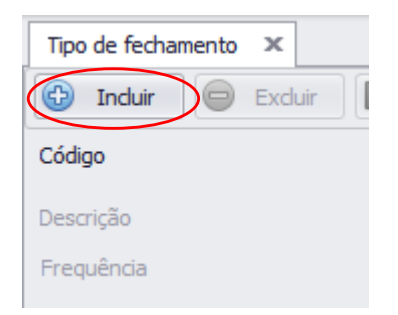

Os campos para cadastro de um novo tipo de fechamento aparecerão.

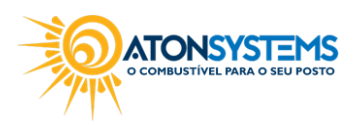

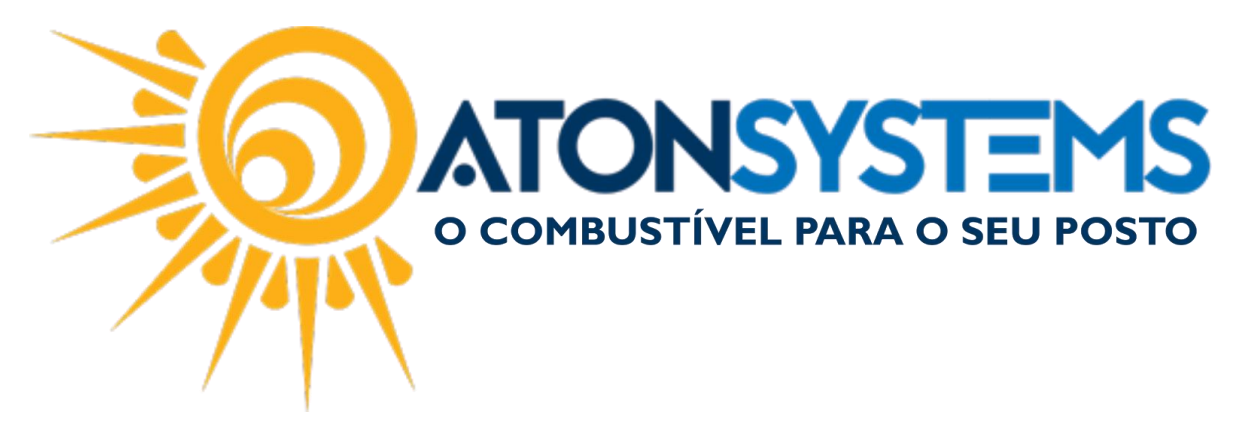

| Tipo de fechamento 🛛 🗶               |                                             | х |
|--------------------------------------|---------------------------------------------|---|
| 🚱 Induir 📄 Exduir 📔 Grava            | r 🔯 Cancelar 🔯 Fechar 🕬 Inativar 🖫 Duplicar |   |
| Código                               | 00                                          |   |
| Descrição                            |                                             |   |
| Frequência                           | Sem prazo 🔹                                 |   |
|                                      |                                             |   |
|                                      |                                             |   |
| Integrar fechamento de notas a prazo |                                             |   |

Passo 3 – Preencha os campos de tipo de fechamento.

Após clicar no botão "INCLUIR" os campos para cadastrar o tipo de fechamento serão liberados.

| Tipo de fechamento 🛪                 |                                                |
|--------------------------------------|------------------------------------------------|
| 🚱 Induir 📄 Excluir 📔 Grav            | ar 😰 Cancelar 🔯 Fechar 🕬 Inativar 🖳 🖶 Duplicar |
| Código                               | 00                                             |
| Descrição                            |                                                |
| Frequência                           | Sem prazo 🔹                                    |
|                                      |                                                |
|                                      |                                                |
| Integrar fechamento de notas a prazo |                                                |

"Descrição" – Cadastrar um nome para o tipo de fechamento.

"Frequência" – Selecionar a frequência para esse fechamento.

Observação: Os fechamentos mais comuns são: semanal, quinzenal e mensal.

| Sem prazo     | • |
|---------------|---|
| Sem prazo     |   |
| Dias corridos |   |
| 2 em 2 dias   |   |
| Semanal       |   |
| Dezenal       |   |
| Quinzenal     |   |
| Mensal        |   |

"Sem prazo" – o fechamento não terá um prazo definido. No momento do faturamento apresentará todas as notas em aberto a faturar e será solicitado a data de vencimento caso o campo "Carência de vencimento" estiver 0.

"Dias corridos" – o fechamento ocorrerá no número de dias cadastrados.

"2 em 2 dias" – o fechamento ocorrerá de 2 em 2 dias.

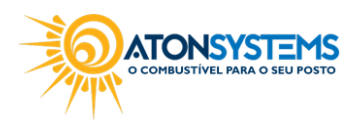

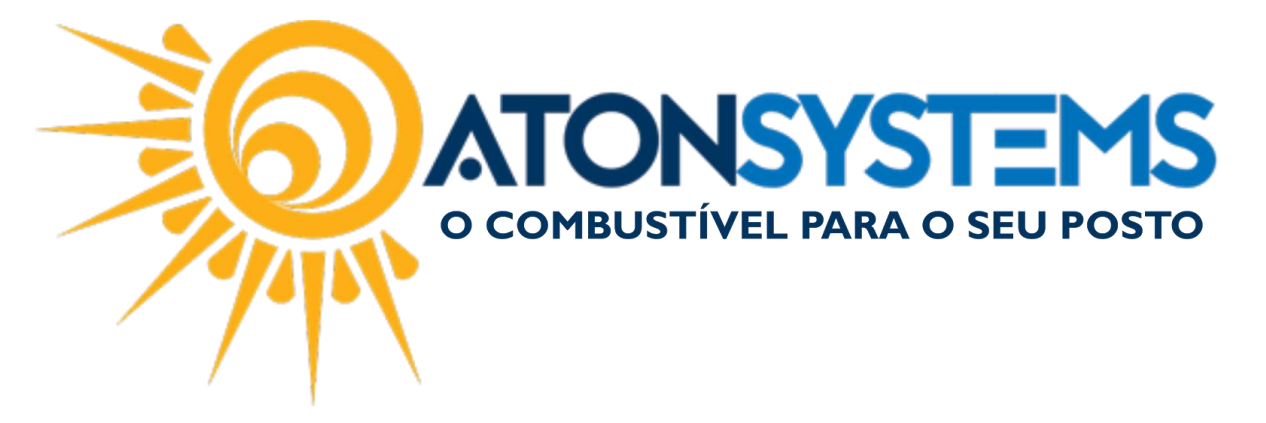

"Semanal" – o fechamento ocorrerá de 7 em 7 dias.

Neste exemplo o cliente consumirá de segunda a domingo e o faturamento será na segunda.

| Frequência    | Semanal | • |
|---------------|---------|---|
| Dia da semana | Segunda | • |

"Dezenal" - o fechamento ocorrerá de 10 em 10 dias.

Neste exemplo o cliente consumirá de 1 a 10 e o faturamento será dia 11, depois de 11 a 20 e o faturamento fecha dia 21, depois de 21 a 30/31 e o faturamento fecha dia 1.

| 1º dia | 1  |
|--------|----|
| 2º dia | 11 |
| 3º dia | 21 |

"Quinzenal" – o fechamento ocorrerá de 15 em 15 dias.

Neste exemplo o cliente consumirá de 1 a 15 e o faturamento será dia 16, depois de 16 a 30/31 e o faturamento fecha dia 1.

| Frequência | Quinzenal | • |
|------------|-----------|---|
| 1º dia     | 1         |   |
| 2º dia     | 16        |   |

"Mensal" – o fechamento ocorrerá de 30 em 30 dias. Neste exemplo o cliente consumirá de 1 a 30/31 e o faturamento será dia 1.

| Frequência | Mensal | • |
|------------|--------|---|
| Dia do mês | 1      |   |
|            |        |   |

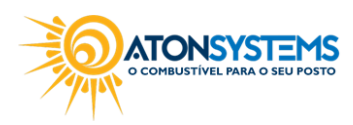

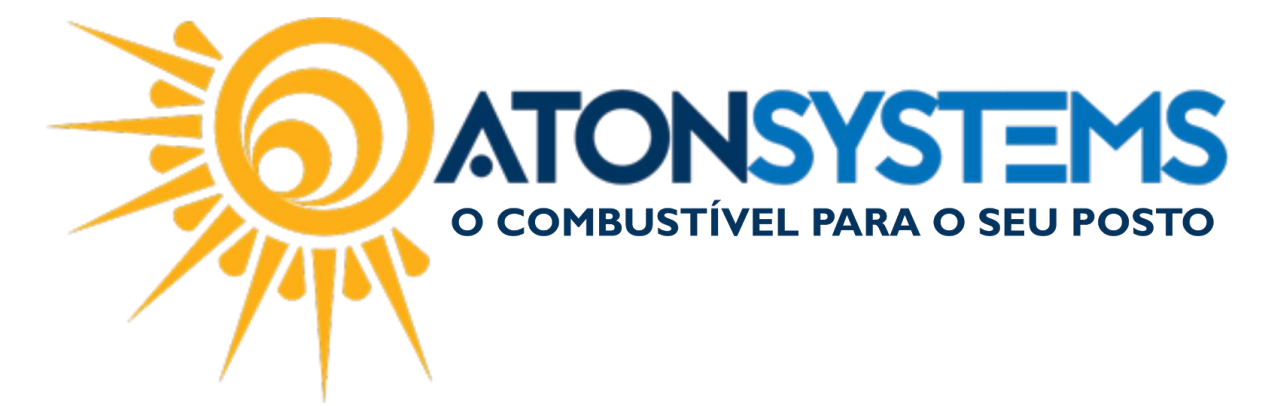

Passo 4 - Clique no botão "GRAVAR".

| Tipo de fechamento | x       |   |        |
|--------------------|---------|---|--------|
| 🕒 Incluir 🕞        | Excluir | E | Gravar |

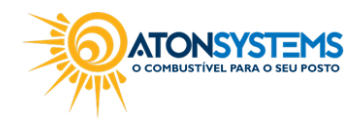